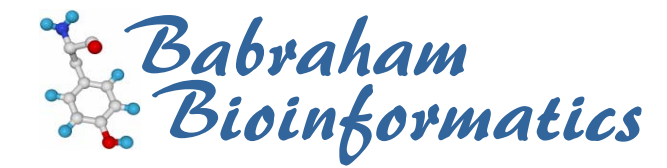

# VectorNTI Course Exercises

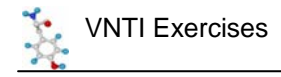

# Licence

This manual is © 2007-8, Simon Andrews.

This manual is distributed under the creative commons Attribution-Non-Commercial-Share Alike 2.0 licence. This means that you are free:

- to copy, distribute, display, and perform the work
- to make derivative works

Under the following conditions:

- Attribution. You must give the original author credit.
- Non-Commercial. You may not use this work for commercial purposes.
- Share Alike. If you alter, transform, or build upon this work, you may distribute the resulting work only under a licence identical to this one.

Please note that:

- For any reuse or distribution, you must make clear to others the licence terms of this work.
- Any of these conditions can be waived if you get permission from the copyright holder.
- Nothing in this license impairs or restricts the author's moral rights.

Full details of this licence can be found at <a href="http://creativecommons.org/licenses/by-nc-sa/2.0/uk/legalcode">http://creativecommons.org/licenses/by-nc-sa/2.0/uk/legalcode</a>

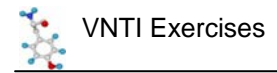

## **Exercise 1 : Starting VNTI and Importing Sequences**

- Launch VNTI Explorer and enter your user details if asked
- Fetch the nucleotide sequences with the following accessions and save them into your database:
  - NM\_011756
  - NM\_007564
  - NM\_001001806
- Put all of these sequences into a new subset called Zpf36
- Change the explorer display to show the descriptions and lengths of the sequences

#### Exercise 2 : Molecule Display

- Open NM\_011756 into a Vector NTI window
- Adjust the layout so the graphical display spans the whole top of the window, and resize the molecule to fill this space
- Create and save a new display profile in which only unique enzyme cuts are shown and in which CDS features are drawn in solid green
- Use the Edit Picture mode to make some major "adjustments" to your graphic and then save it as a genbank file so these can be preserved for posterity

#### Exercise 3 : Sequence Editing

- Fetch the sequence BQ939281 and put it into a new subset
- Select the region 22-909bp (Note that although this is a complete ORF it is not found by the ORF display tool)
- Create a CDS feature over this region
- Trim the 5' end of the sequence so that it starts with the ATG of the CDS, and add a TAA stop codon at the end (Note that the ORF search tool WILL now show you an ORF!)
- Save the sequence back to the database

#### Exercise 4 : Analysis

- Using the modified BQ939281 sequence from Exercise 3 determine the number and size of restriction fragments generated by TaqI
- Add a 3 letter translation to the sequence pane for the CDS of this sequence
- Create PCR primers to amplify the Taql fragment which begins at base 283

#### Exercise 5 : BLAST Searches

- Open up the NM\_007564 sequence and perform a blast search just using the CDS. Search the protiein database using an appropriate blast program (nucleotide query vs protein database).
- Retrieve the top 11 hits into a new protein subset called "Blast Hits"

#### Exercise 6 : Sequence Alignment

- Create an alignment of the proteins you retrieved from your Blast search.
- Save this alignment as both a native AlignX file and an MSF file.
- Use the "Broadcast Selection" option from the alignment to highlight a conserved region in a normal VNTI view of one of the molecules.

## Exercise 7 : Exporting

- Create an archive file containing all of your protein Blast hits
- Reopen the molecule you edited in exercise 2 and export the graphic into a PowerPoint presentation or Word document